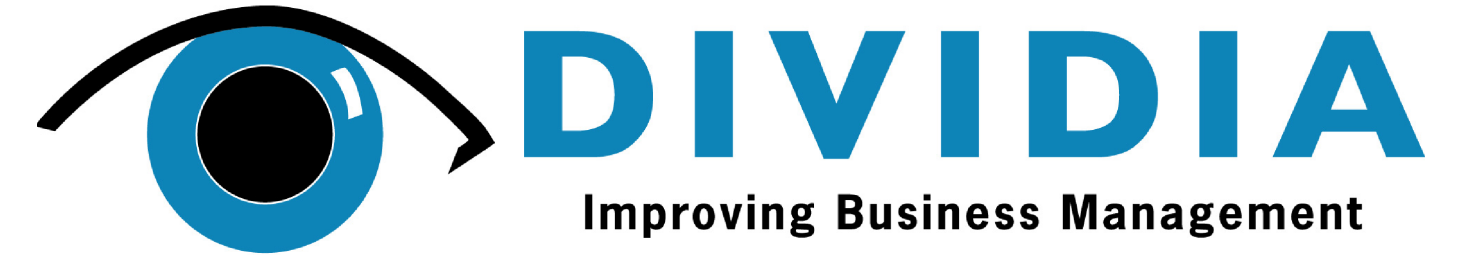

Digital Video Server User Guide Version 3.0

by Dividia Technologies, L.L.C.

01/05/2009

## DISCLAIMER

No warranty or representation, either expressed or implied, is made with respect to the contents of this documentation, its quality, performance, merchantability, or fitness for a particular purpose. Information presented in this documentation has been carefully checked for reliability; however, no responsibilities are assumed for inaccuracies. The information contained in this documentation is subject to change without notice.

In no event will Dividia Technologies be liable for direct, indirect, special, incidental, or consequential damages arising out of the use or inability to use this product or documentation, even if advised of the possibility of such damages.

# COPYRIGHT

2002-2009 by Dividia Technologies, L.L.C. All rights reserved. No part of this publication may be reproduced, transmitted, transcribed, stored in a retrieval system, or translated into any language in any form by any means without the written permission of Dividia Technologies, L.L.C.

# Contents

| 1 | $\mathbf{Pre}$ | face                                                                                                    | 7  |
|---|----------------|----------------------------------------------------------------------------------------------------|----|
|   | 1.1            | Package Contents                                                                                                    | 7  |
|   | 1.2            | Specifications                                                                                                    | 8  |
|   | 1.3            | Limited Warranty                                                                                                    | 8  |
|   |                | 1.3.1 Warranty Length                                                                                                    | 8  |
|   |                | 1.3.2 Who is protected?                                                                                                    | 8  |
|   |                | 1.3.3 What is and is not covered? $\ldots$ $\ldots$ $\ldots$ $\ldots$ $\ldots$ $\ldots$ $\ldots$ $\ldots$ $\ldots$ $\ldots$ | 8  |
|   |                | 1.3.4 What we will and will not pay for?                                                                                    | 9  |
|   |                | 1.3.5 Contact Information                                                                                                   | 9  |
| 2 | $\mathbf{DV}$  | S Introduction                                                                                                    | 11 |
| 3 | Live           | e Video Monitoring                                                                                                    | 13 |
|   | 3.1            | 1 - Camera Display                                                                                                    | 14 |
|   | 3.2            | 4 - Camera Split Display                                                                                                    | 14 |
|   | 3.3            | 8 - Camera Split Display                                                                                                    | 14 |
|   | 3.4            | 9 - Camera Split Display                                                                                                    | 14 |
|   | 3.5            | 16 - Camera Split Display                                                                                                   | 15 |
|   | 3.6            | Full Screen Display                                                                                                    | 15 |
|   | 3.7            | Auto Scan                                                                                                    | 15 |
| 4 | Pla            | yback of Recorded Video                                                                                                    | 17 |
|   | 4.1            | Overview                                                                                                    | 17 |
|   | 4.2            | Video Preview                                                                                                    | 18 |
|   | 4.3            | Video Player                                                                                                    | 18 |
| 5 | Set            | ting up your DVS System                                                                                                    | 19 |
|   | 5.1            | System Setup                                                                                                    | 20 |
|   |                | 5.1.1 DVR Name                                                                                                    | 20 |
|   |                | 5.1.2 Recording Frame Rate                                                                                                  | 20 |
|   |                | 5.1.3 Auto Scan Interval                                                                                                    | 20 |
|   |                | 5.1.4 Email Setup                                                                                                    | 21 |

#### CONTENTS

|            | 5.1.5 D                 | Digital Output (Optional)                                                                                                    | 21        |
|------------|-------------------------|----------------------------------------------------------------------------------------------------|-----------|
| 5.2        | Device S                | ${ m etup}$                                                                                                    | 22        |
| 5.3        | Users Se                | ${ m tup}$                                                                                                    | 23        |
|            | 5.3.1 C                 | Overview                                                                                                    | 23        |
|            | 5.3.2 S                 | etup a New User                                                                                                    | 23        |
|            | 5.3.3 S                 | etup a New User by Copying an existing User                                                                                                    | 23        |
|            | 5.3.4 E                 | Edit User Access Rights                                                                                                    | 24        |
|            | 5.3.5 D                 | Delete a User from the system                                                                                                    | 24        |
|            | 5.3.6 A                 | Applying Changes for a user                                                                                                    | 24        |
| 5.4        | $\operatorname{Camera}$ | $\operatorname{Setup}$                                                                                                    | 25        |
|            | 5.4.1 G                 | General                                                                                                    | 25        |
|            | 5.4.2 V                 | 7ideo                                                                                                    | 26        |
|            | 5.4.3 P                 | $\mathrm{^{P}TZ}$                                                                                                    | 28        |
| 5.5        | Date/Ti                 | $\mathrm{me}\mathrm{Setup}$                                                                                                    | 29        |
| 5.6        | Network                 | Setup                                                                                                    | 30        |
| 5.7        | Report .                |                                                                                                    | 31        |
|            | 5.7.1 S                 | ummary                                                                                                    | 31        |
|            | 5.7.2 C                 | Camera Activity                                                                                                    | 32        |
|            | 5.7.3 A                 | Alarm (Optional)                                                                                                    | 33        |
|            | 5.7.4 P                 | POS Reports                                                                                                    | 34        |
| 5.8        | POS (Or                 | ptional)                                                                                                    | 35        |
|            | 5.8.1 J                 | WS / Apex (Optional) $\ldots \ldots \ldots \ldots \ldots \ldots \ldots \ldots \ldots \ldots \ldots \ldots \ldots \ldots \ldots \ldots \ldots \ldots \ldots$ | 36        |
|            | 5.8.2 V                 | Valve Sensing (Optional)                                                                                                    | 37        |
|            | 5.8.3 S                 | cale Sensing (Optional)                                                                                                    | 38        |
|            | 5.8.4 P                 | PTZ Control Configuration (Optional)                                                                                                    | 39        |
|            | 5.8.5 D                 | Digital Output Configuration (Optional)                                                                                                    | 39        |
| TT4:       | lition                  |                                                                                                    | 41        |
| 61         | Evport                  |                                                                                                    | 41        |
| 0.1<br>6.9 | Export.                 |                                                                                                    | 41        |
| 0.2        | Neport .                |                                                                                                    | 42        |
| 0.3        | JW5 IIC                 | sket Searching (Optional)                                                                                                    | 43        |
| 0.4        | Support                 |                                                                                                    | 43        |
| Rer        | note Acc                | ess                                                                                                    | <b>45</b> |

# Chapter 1

# Preface

Dividia Technologies Digital Video Server (DVS) is the latest in digital surveillance technology. It enables you to more easily manage and catalog your video information. Your DVS implements the latest in Motion Detection technology. When activity is detected, it automatically catalogs this information for easy access at a later time. The system will automatically alert you to the events you are interested in. You no longer need to wade through hours of video to find the information you need.

## 1.1 Package Contents

Dividia Technologies DVS package includes:

- DVS (Digital Video Server)
- Power Cable
- Keyboard and Mouse
- BNC Breakout Cable(s)

# 1.2 Specifications

| Features           |                                            |  |
|--------------------|--------------------------------------------|--|
| Standard HDD       | 250GB - 750GB                              |  |
| Maximum HDD        | 2TB                                        |  |
| Minimum Storage    | 15 Days                                    |  |
| Raid Mirroring     | Optional                                   |  |
| External Storage   | DVD, HDD, USB                              |  |
| Video Compression  | MPEG4                                      |  |
| Resolution         | 320 X 240, 640 X 480                       |  |
| Recording Modes    | Motion, $24/7$                             |  |
| FPS per Camera     | 1 - 30                                     |  |
| Display Modes      | 1, 4, 8, 9, or 16                          |  |
| Search Modes       | Time/Date and text (only w/ POS Interface) |  |
| PTZ Support        | Yes                                        |  |
| Network Capability | Yes                                        |  |
| Export Video       | Yes                                        |  |
| Field Upgradeable  | Yes                                        |  |
| Operating System   | Linux                                      |  |
| Video System       | NTSC                                       |  |
| Video Inputs       | BNC                                        |  |
| Video Outputs      | VGA                                        |  |
| Supported Cameras  | CCTV, TCP, IP                              |  |
| Dimensions         | 16.7" X 6.3" X 16"                         |  |
| Weight             | 23.51bs                                    |  |
| AC Power Input     | $115/230\mathrm{V}$                        |  |

# 1.3 Limited Warranty

Dividia Technologies, L.L.C. warrants that this product to be free of defects resulting from faulty manufacturing or components under the following terms:

#### 1.3.1 Warranty Length

Labor is warranted for 12 months from the date of purchase.

Replacement products will be warranted for 12 months from the date of purchase.

All warranted items must be shipped to Dividia Technologies, L.L.C. for work to be completed unless otherwise stated.

#### 1.3.2 Who is protected?

This warranty is enforceable only by the first consumer purchaser.

#### 1.3.3 What is and is not covered?

Except as specified below, this warranty covers all defects resulting from faulty manufacturing of this product. The following are not covered by the warranty.

- 1. Any product on which the serial number has been defaced, modified, or removed.
- 2. Damage, deterioration, or malfunction resulting from:

- Accident, abuse, misuse, neglect, fire, water, lightning, or other acts of nature, unauthorized product modification, or failure to follow instructions included with the product.
- Misapplication of service by someone other than the manufacturer's representative.
- Any shipment damages. (Claims must be made with carriers)
- Any other cause that does not relate to a product defect.
- 3. Cartons, cases, batteries, cabinets, tapes, or accessories used with the product.
- 4. Dividia Technologies, L.L.C. does not warrant that this product will meet your requirements; it is your responsibility to determine the suitability of this product for your purpose.

#### 1.3.4 What we will and will not pay for?

We will pay labor and material expenses for covered items. However, we will not pay for the following:

- 1. Removal or installation charges
- 2. Shipping charges
- 3. Any incidental charges

#### **1.3.5** Contact Information

2901 Alta Mere Dr, Suite 800 Fort Worth, TX 76116 TEL: 866-348-4342 FAX: 817-288-1039 WEB: www.dividia.net

# Chapter 2

# **DVS** Introduction

Once everything is connected properly, press the power button located on the front of the DVS system. This will begin the boot-up process. Once the system completes the self-test and normal boot-up procedure, you are presented with a login screen. Before you can begin to use your new DVS, you must first login. This keeps unauthorized persons from accessing your video information.

There are varying levels of access to your DVS system. By default, the admin account has access to all features of the system. To start using your system, please login with the default information:

| Username | Password |
|----------|----------|
| admin    | admin    |

| DIVIDIA |                      |                               |
|---------|----------------------|-------------------------------|
| ВПЛЕЛА  |                      |                               |
|         |                      |                               |
|         |                      |                               |
|         |                      |                               |
|         |                      |                               |
|         |                      |                               |
|         | DVS-4 Login          |                               |
|         | Username (admin      |                               |
|         | Password             |                               |
|         |                      |                               |
|         | Powe <u>r L</u> ogin |                               |
|         |                      |                               |
|         |                      |                               |
|         |                      |                               |
|         |                      |                               |
|         |                      |                               |
|         |                      |                               |
|         |                      |                               |
|         |                      | Improving Business Management |

# Chapter 3

# Live Video Monitoring

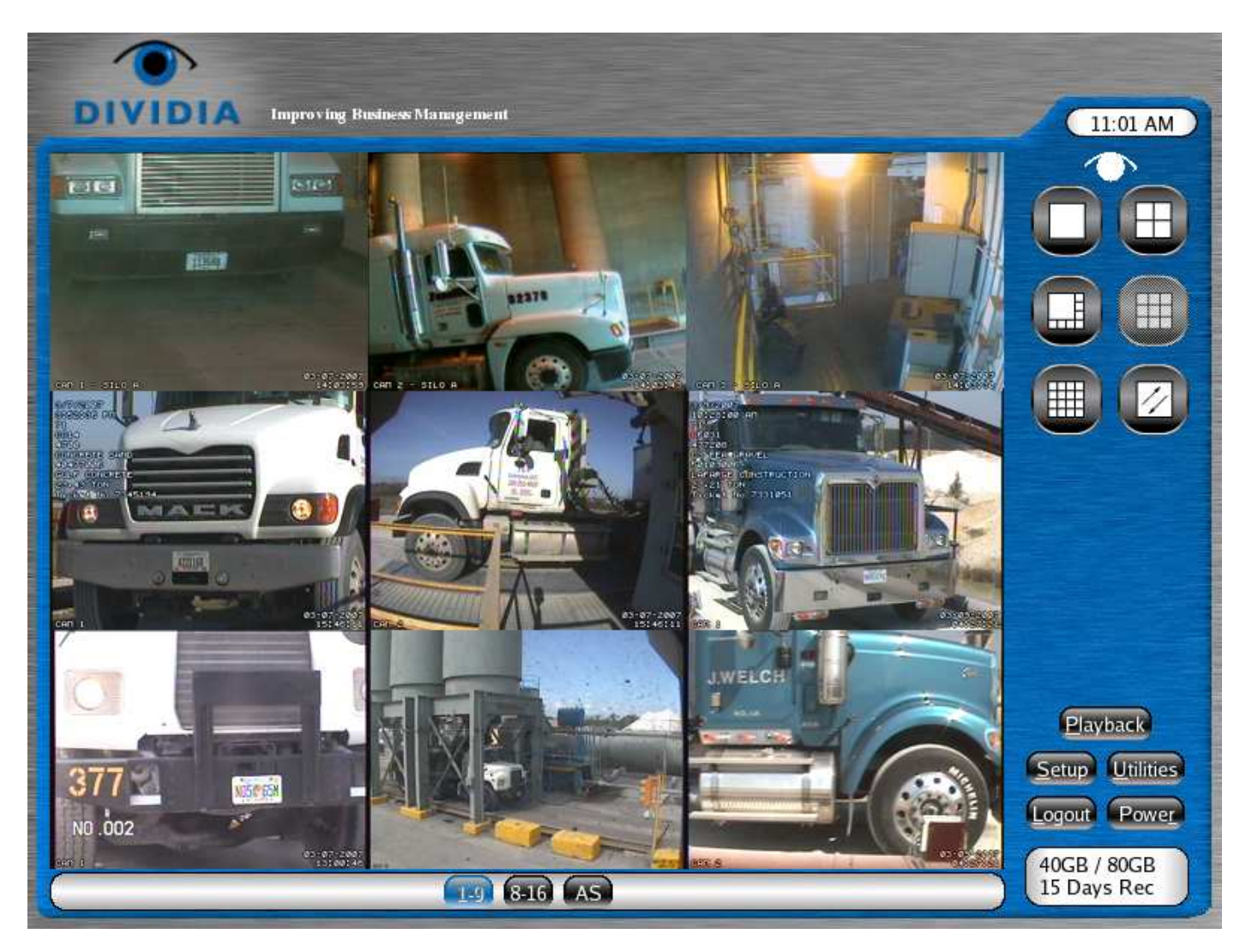

After logging into the system, you are presented with the Live Monitoring screen. This screen allows you to view all your cameras in varying configurations on the screen. There are 5 split display modes to choose from:

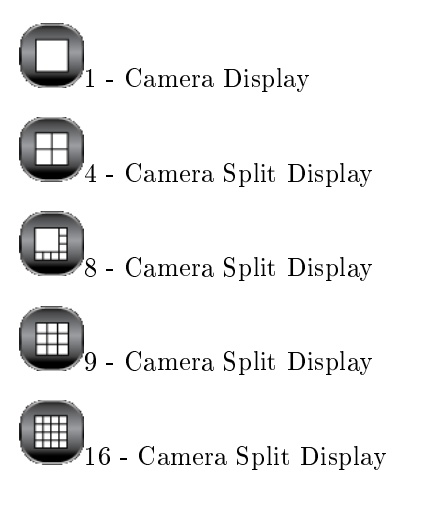

## 3.1 1 - Camera Display

In this display, you are able to monitor a single camera at a time. While in this display, you will be presented with a button for each camera 1-16 to choose from. By clicking on one of these buttons, that camera will be displayed.

# 3.2 4 - Camera Split Display

In this display, you are able to view 4 cameras at a time. The groups of cameras displayed will be 1-4, 5-8, 9-12, and 13-16 depending on the number of cameras supported by your DVS. If all the cameras for a particular group have been disabled, then that button will be inactive. You will not be able to click on an inactive button.

If you would like to view one of the cameras in the display in full view, then double click on that camera. When you would like to return to the split display, double click on the camera's video. This will return you to your split display.

# 3.3 8 - Camera Split Display

In this display, you are able to view 8 cameras at a time. This display is only available on systems supporting 8 or more cameras. The groups of cameras displayed will be 1-8 and 9-16 depending on the number of cameras supported by your DVS. If all the cameras for a particular group have been disabled, then that button will be inactive. You will not be able to click on an inactive button.

This display is very effective when monitoring several areas at one time. You are able to double click on any camera's video to move that camera to the large display area. However, the other 7 cameras remain visible for monitoring at the same time. This way, you are able to continue monitoring all cameras while reviewing a certain camera.

## 3.4 9 - Camera Split Display

In this display, you are able to view 9 cameras at a time. This display is only available on systems supporting 9 or more cameras. The groups of cameras displayed will be 1-9 and 8-16 depending on the number of cameras supported by your DVS. If all cameras for a particular group have been disabled, then that button will be inactive. You will not be able to click on an inactive button.

If you would like to view one of the cameras in the display in full view, then double click on that camera. When you would like to return to the split display, double click on the camera's video. This will return you to your split display.

### 3.5 16 - Camera Split Display

In this display, you are able to view 16 cameras at a time. This display is only available on systems supporting 16 cameras. The group of cameras displayed will be 1-16.

If you would like to view one of the cameras in the display in full view, then double click on that camera. When you would like to return to the split display, double click on the camera's video. This will return you to your split display.

### 3.6 Full Screen Display

From this screen, you are also able to monitor your cameras in full screen. This makes the camera viewing area take all the available space on the screen. You are still able to move from single to split display while in full screen mode.

To exit the full screen display, right click anywhere on the screen.

#### 3.7 Auto Scan

In each of the above mentioned camera displays, you are able to turn on auto scan. Auto Scan allows you to scan through each of the camera groups continuously. For instance, if you are in 1 Camera Display, Auto Scan will move from Camera 1 to Camera 2, etc. The Auto Scan interval defaults to 10 seconds; however, this interval can be configured through system setup. Click on any camera group to exit Auto Scan.

# Chapter 4

# Playback of Recorded Video

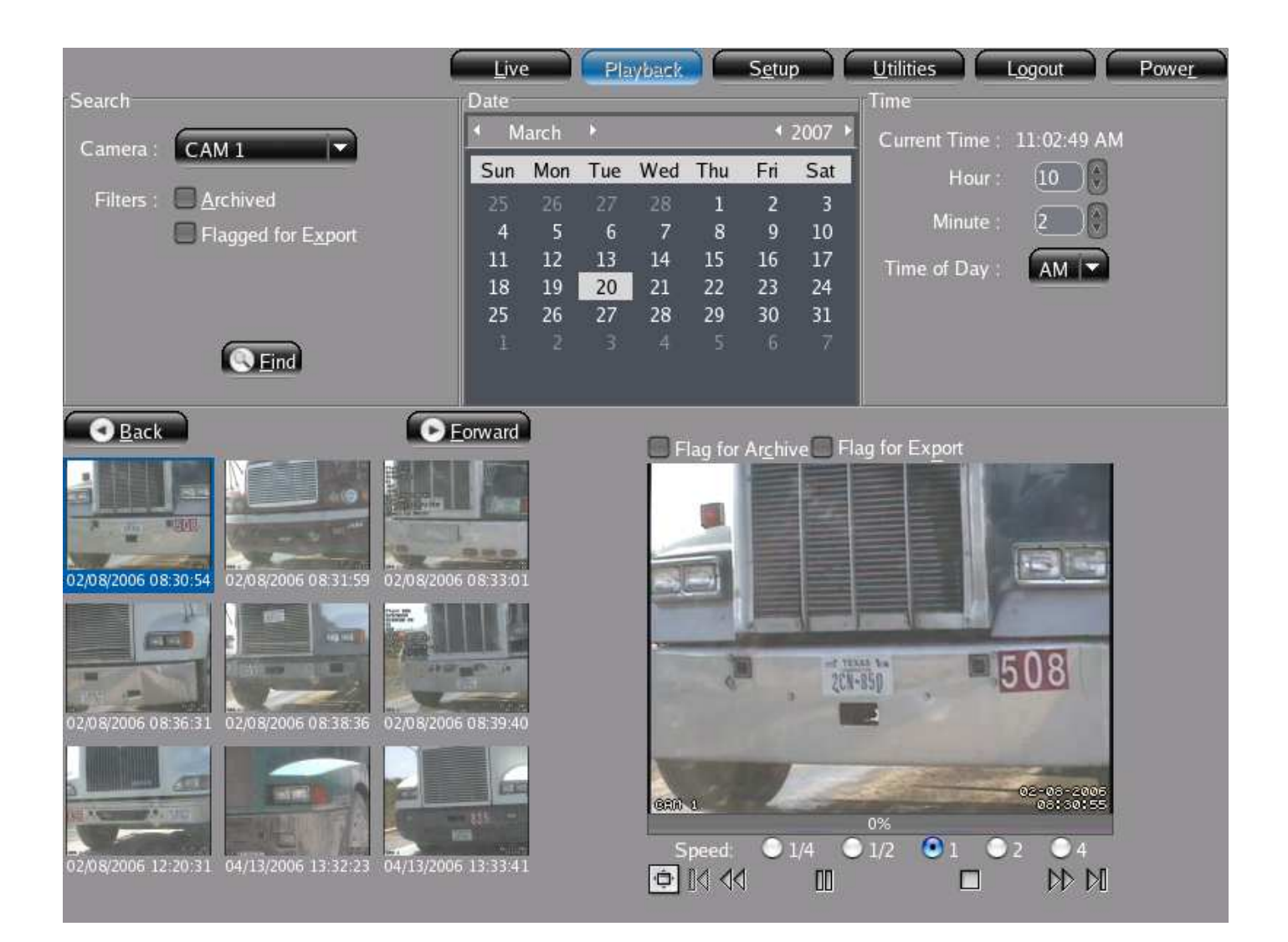

## 4.1 Overview

The playback screen allows you to access all recorded video. You are able to retrieve recorded video by Date and Time. Additionally, you can apply various Filters to the search. Each filter, limits the amount of video you have to review to find the video you are looking for. You can view video using the following procedure:

- 1. Select a camera to view.
- 2. Select any Filters you wish to have applied to the search.
- 3. Select a Date and Time.
- 4. Click the Find button.

If no video was found for that camera, then you will receive a prompt notifying you that there is nothing to review. Otherwise, your desired video will start playing automatically.

### 4.2 Video Preview

The video review area consists of two sections. On the left will be the video preview area. This area contains snapshots of the activity that occurred around your desired time. Click on a preview snapshot to begin playing that segment of video. The video will begin to play in the player section of the video review area.

If the video you are looking for is not located in the preview area, you can click the Next or Previous buttons to load another set of 9 previews. In this, you are able to quickly step through all recorded video for this camera. For instance, you may be looking for the time a car left your parking lot. You could easily scan through hours of video to determine when the car left, all without the need to watch video.

### 4.3 Video Player

From the player section, you are able to control the video with VCR like controls. You can Play, Pause, Stop, Rewind, and Fast Forward the video. If you would like to see more detail, you can click the Full Screen button. While in the Full Screen view, only the player is visible. This allows for an optimum viewing experience. When you are ready to leave Full Screen, just click the Full Screen button again to exit this display.

# Chapter 5

# Setting up your DVS System

From the Setup screen, you are able to change how your DVS system operates. You are able to Setup the following:

1. System

This section contains basic system settings such as Auto Scan Interval, UPS support, etc.

2. Device

This section allows you to add camera input devices (Capture Cards, Moxa's, Network Cameras, etc).

3. Users

This section allows you to add and remove users from the system. You can also change access rights.

- 4. Cameras This section allows you to adjust camera settings, such as Name, Brightness, etc.
- 5. Date/Time

This section allows you to adjust the Date and Time settings of your DVS.

6. Network

This section allows you to adjust your networks settings, such as DHCP, Static, DNS, etc.

7. Report

This section allows you to create various reports, such as Summary (Event Totals, etc), Camera Activity, etc.

8. POS

This section allows you to setup interfaces between your DVS system and various POS systems. POS System support is sold separately.

# 5.1 System Setup

|                                                                                                    |                                             |                                                                                                    | Live (Playback) Setup (Utilities) (Logout) (Power)                                                                                                    |
|----------------------------------------------------------------------------------------------------|---------------------------------------------|----------------------------------------------------------------------------------------------------|----------------------------------------------------------------------------------------------------|
| Sy                                                                                                    | ste <u>m</u> De <u>v</u> ice Us <u>e</u> rs | /Time Network Report POS                                                                                                    |                                                                                                    |
| DVS Name_TSM                                                                                                    |                                             |                                                                                                    | Auto Scan                                                                                                    |
| Global Camera Settings—                                                                                                    |                                             |                                                                                                    | 1                                                                                                    |
| All Pre Capture1 $0 \div$ 2 $0 \div$ 3 $0 \div$ 4 $0 \div$ 5 $0 \div$ 6 $0 \div$ 7 $0 \div$ 8 $0 \div$ 9 $0 \div$ 11 $0 \div$ 12 $0 \div$ 13 $0 \div$ 14 $0 \div$ 15 $0 \div$ 16 $0 \div$ | Framerate                                   | Post Capture         5       15       -         5       15       -         5       15       -         5       15       -         5       15       -         5       15       -         5       15       -         5       15       -         5       15       -         5       15       -         5       15       -         5       15       -         5       15       -         5       15       -         5       15       -         5       15       -         5       15       -         5       15       -         5       15       -         5       15       -         5       15       -         5       15       -         5       15       -         5       15       -         5       15       -         5       15       -         5       15       -         5       15       - <td>Auto Scan Interval 10 = seconds  Email Settings  Mail Server Send From dvs@dividia.net Username Password  Digital Output  Enable  Which device is connected to the digital outputs?  Capture Card 1 (Autodetect)  Which outputs should we initialize when we start?  Which outputs should we initialize when we start?  Mail Server  Auto Scan Interval 10 = seconds</td> | Auto Scan Interval 10 = seconds  Email Settings  Mail Server Send From dvs@dividia.net Username Password  Digital Output  Enable  Which device is connected to the digital outputs?  Capture Card 1 (Autodetect)  Which outputs should we initialize when we start?  Which outputs should we initialize when we start?  Mail Server  Auto Scan Interval 10 = seconds |
|                                                                                                    |                                             |                                                                                                    | Default Restore Save                                                                                                    |

#### 5.1.1 DVR Name

You have the ability to name your DVS. You should pick a name that uniquely describes the system. Oftentimes, this may be the physical location. This name can be 32 alphanumeric characters in length.

#### 5.1.2 Recording Frame Rate

You are able to adjust the recording frame rate for each of the cameras independently. If you would like to set all the cameras to the same recording frame rate, just select the All Check Box. Now you can adjust any one camera and the others will follow. The recommended setting is from 2-5 fps. The higher you set the fps, the more storage your video will occupy. This means that higher settings allow you to record less days.

You can also configure how many seconds before and after the triggering motion you would like to record. You can only record a maximum of 2 seconds before the triggered motion. This is useful to see what was going on just before the activity occurred. Recording extra time after the event is useful to maintain continuity throughout multiple events.

#### 5.1.3 Auto Scan Interval

Auto Scan allows you to continuously scan through your cameras under the Live Monitoring Display. This is the interval to wait before switching cameras. For instance, this interval is set to 10 seconds and you are in 4 Camera Split Display.

Initially, cameras 1-4 would be displayed on the screen. After a period of 10 seconds, those cameras would switch to 5-8. After another 10 seconds, those cameras would switch to 9-12. This would continue indefinitely or until you select another Display or camera group.

#### 5.1.4 Email Setup

There are certain times when the system might want to send an email for notification. Various reports that you will learn about in a later section will utilize this setting. In order for the emails to be sent properly, you must first tell it how to send them. You can configure which server to send it through and with what user credentials.

#### 5.1.5 Digital Output (Optional)

If you purchased the Digital Input/Output Module, then you now have the option of activating certain digital output relays. This will output 12V on whichever outputs you suggest. So, if you wanted to drive a pair of dry contacts, this would allow you to do so. Before using this option, you have to select which Camera input Device these digital inputs and outputs are associated with.

# 5.2 Device Setup

| Live Playback Setup Ut <u>i</u> lities Logo <u>u</u> t P <u>o</u> wer |
|-----------------------------------------------------------------------|
| System Device Users Camera Date/Time Network Report POS               |
| Name Capture Card 1 (Autodetect)                                      |
| Name<br>Capture Card 1 (Autodetect)                                   |
|                                                                       |
|                                                                       |
|                                                                       |
|                                                                       |
|                                                                       |
|                                                                       |
| Type ProVideo SD155P Capture Card 🗸                                   |
| IP Address                                                            |
| Username                                                              |
| Password                                                              |
|                                                                       |
|                                                                       |
| Add Delete Apply                                                      |

In order to record from a camera, you must have at least one input device configured on your DVS. An input device could be a PCI Capture Card as depicted in the picture above. It could also be a Network Device or Network Camera. In order to add a new input Device, you have to give it an unique name. Then specify all the options at the bottom of the screen (Type, IP, Username, and Password). The fields IP, Username, and Password are only used if this is a network attached device.

# 5.3 Users Setup

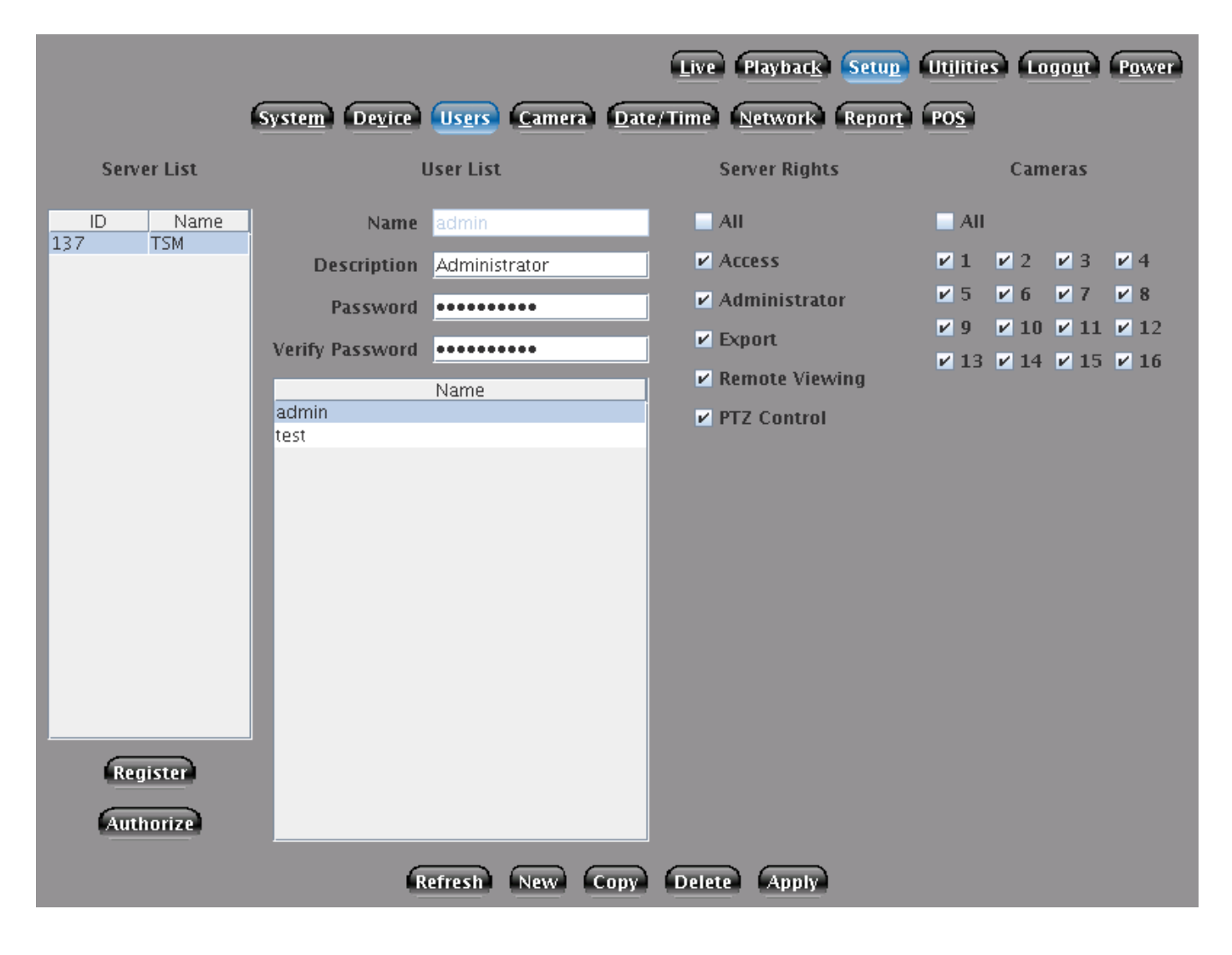

#### 5.3.1 Overview

From this screen, you are able to manage all access to your Digital Video System. You can create/edit/delete users. You can change what access rights each user has to your system.

#### 5.3.2 Setup a New User

To create a new user, click on the New button. A prompt will appear asking for various user information. Enter a Username into the appropriate field. Keep in mind that your username and password settings are case-sensitive. Make a note if you are entering them with the CAPS lock enabled or mix-case lettering. After entering your username, type the password you wish to setup. Type it a second time in the Confirm Password box. If the passwords do not match, you will be required to re-enter this information. Once you are finished, click the OK button.

#### 5.3.3 Setup a New User by Copying an existing User

You are able to create a new user with the exact same rights as another user on the system. Select the user you would like to copy in the User List. Click the Copy button. It will prompt you asking for various user information. Enter a Username into the appropriate field for the user you would like to create. The username and password settings are the same for create New Users.

#### 5.3.4 Edit User Access Rights

After your new user has been created, it will be selected in the list of users on the screen. You will want to setup what this user can do on the system. You do this by assigning Server Rights to the user. These rights give you a fine-grained ability to extend or limit access to your system. Below is a description of each right. Additionally, you will want to select which cameras this user is able to access.

#### Server Rights

• Access

The access right determines whether this user will have any access to this system. If this box is not checked, then the user will not be able to login. This is useful if you would like to temporarily disable a users account without deleting it.

• Administrator

The admin right enables special Administrator features on the system. A user that has the Admin right is able to control all aspects of the Setup Screen including System, Users, Camera, Date/Time, and Network. They are also able to access the Utilities and Playback sections.

• Export

The export right allows the user to use the Utilities->Export screen. From this screen, they will be able to export video off the system. If you do not wish for users to take video off-site, you should disable this right.

• Remote Viewing

The remote viewing right allows the user to view the cameras through a web-browser. Without this right, they will get an access denied message.

• PTZ Control

Can this user control any attached Pan/Tilt/Zoom cameras?

#### 5.3.5 Delete a User from the system

To delete a user, select the username in the User List on the screen. Next, click the Delete button. You will be prompted to make sure you would like to delete the user. If you do, click the OK button. If this was a mistake and you do not want to delete the user, click the Cancel button.

#### 5.3.6 Applying Changes for a user

When you are finished making changes to a user, do not forget to apply those changes by clicking the Apply button. If you forget to click the Apply button, the system will prompt you to make sure you do not intend to lose your changes.

## 5.4 Camera Setup

|                                | Live Playback Setup Ut <u>i</u> lities Logo <u>u</u> t P <u>o</u> wer                  |
|--------------------------------|----------------------------------------------------------------------------------------|
| Syste <u>m</u> De <u>v</u> ice | Us <u>e</u> rs <u>Camera</u> <u>Date/Time</u> <u>Network</u> <u>Report</u> PO <u>S</u> |
| 01 02 03 04 0                  | 5 06 07 08 09 10 11 12 13 14 15 16                                                     |
|                                | General Video PTZ                                                                      |
|                                |                                                                                        |
|                                |                                                                                        |
|                                |                                                                                        |
|                                |                                                                                        |
|                                |                                                                                        |
|                                |                                                                                        |
| General Settin                 | gs                                                                                     |
| Enable                         |                                                                                        |
| Name                           | CAM 1                                                                                  |
| Device                         | Capture Card 1 (Autodetect) 💌                                                          |
| Device Input                   | 1 💌                                                                                    |
|                                |                                                                                        |
|                                |                                                                                        |
|                                |                                                                                        |
|                                |                                                                                        |
|                                |                                                                                        |
|                                |                                                                                        |
|                                | Default Restore Save                                                                   |

This section allows you to customize all the per-camera settings. To select each camera in turn, click on the corresponding Camera number. This will load the various settings for this camera. For each camera, there are three tabs full of settings: General, Video, and PTZ.

#### 5.4.1 General

If you do not have a camera attached to this position, it is best to disable the camera. You can disable the camera by un-checking the Enable check box. This will completely turn off this camera preventing it from using any system resources.

If you would like to give each camera a unique name, you can enter it into the Camera name field. Please be sure to only use alphanumeric characters. There is a maximum of 32 characters for each camera name.

Next, select which Camera input Device you would like to use for this camera. Your DVS system supports 2 types of cameras. CCTV cameras are standard CCD cameras that plug into the back of your system via Coaxial BNC connection. Network cameras are network oriented cameras that run over a standard Ethernet network and are IP addressable. We currently support a select number of Network cameras. If you have a question regarding a particular camera, please contact Customer Support.

#### 5.4.2 Video

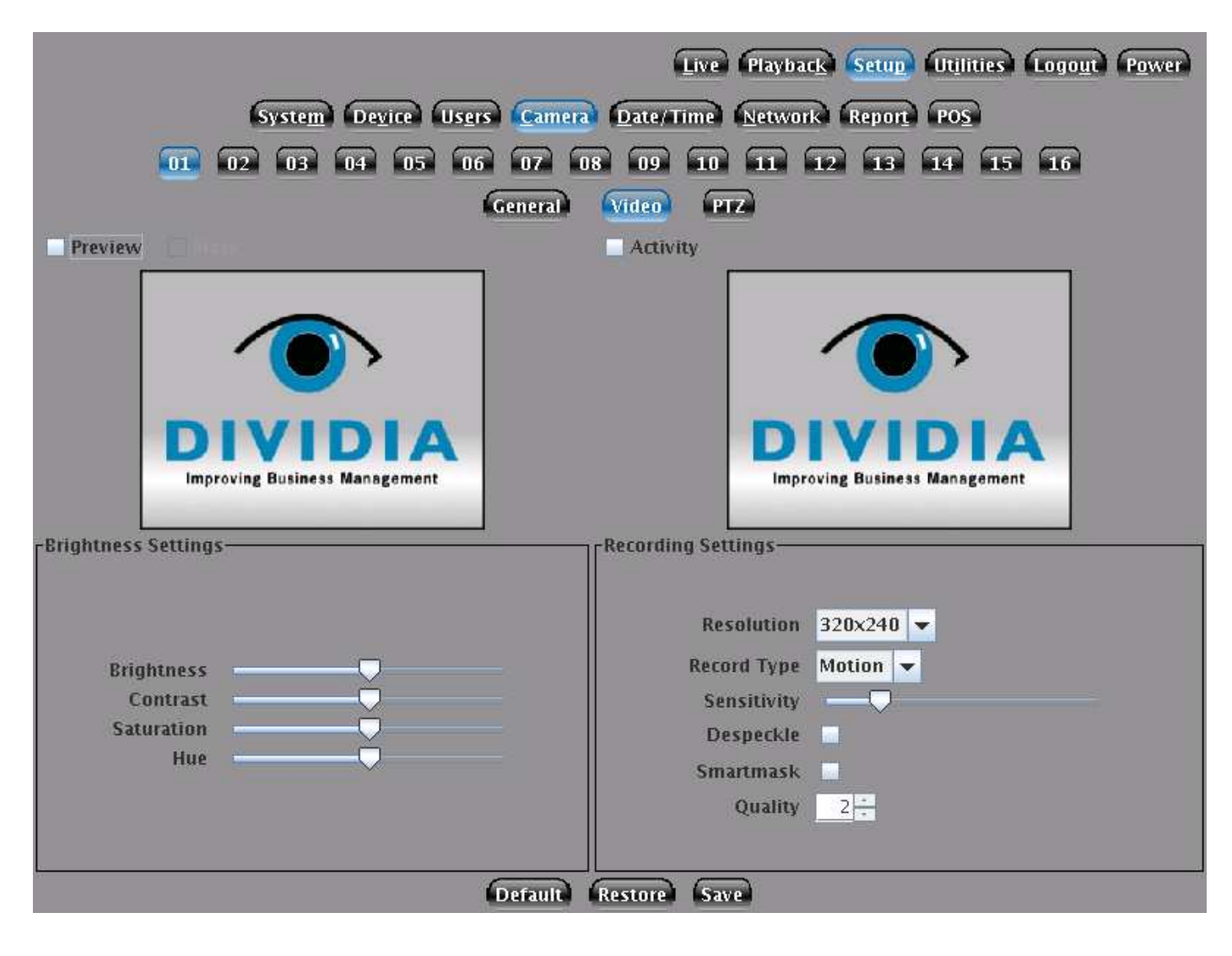

#### Preview

If you would like to see a live preview of your camera as you are making changes, click the Preview check box. Any changes you make that affect how the camera looks (brightness, etc) can be viewed in real-time.

#### Mask

When you click the Mask button, you will see a grid displayed on top of the video. By clicking on a segment of the grid, it will turn black. Each black box indicates areas where the recorder will ignore activity. That area will still show up on the recorded video, but any activity that occurs in those areas will not trigger recording.

#### Activity

When you click the Activity button, a black/white video that mimics the live preview shot will begin to play. This is similar to what the computer "sees" as activity. The counters on the screen indicate how many pixels are changing on the screen. You can adjust this sensitivity setting below in the recording settings.

#### 5.4. CAMERA SETUP

#### **Brightness and Recording Settings**

If your cameras appear too dark or light, you have the ability to adjust the Brightness, Contrast, Saturation, and Hue.

You can change the recording resolution for a sepcific camera. The default resolution is 320x240. You can increase this to 640x480. Please remember that these settings will directly impact the performance of your system. This will include frame rate, quality, and days of storage.

To change how your cameras behave when detecting motion activity on a camera, change the Record Type. The following options are explained:

• On

This will disable any motion detection and always record, 24/7, for this camera.

 $\bullet$  Off

This will disable any motion detection and never record. However, the camera will still be available for live viewing.

• Motion

This will utilize state-of-the-art motion detection algorithms to eliminate hours of useless video. With this setting enabled, no video will be recorded unless there is activity in front of the camera. This allows you to effectively use your time by jumping directly to incidents of importance.

• Alarm

This setting allows you to hook a physical relay into your video system. For instance, if you would like to only record when a door is opened, you would use this feature.

The motion sensitivity setting determines at what point the DVS system will start recording when there is activity. If you are recording too much, then increase this setting. This will make it so that more activity will be needed to start recording.

Despeckle is useful if your camera is very grainy at night. You can turn on despeckle and it will attempt to ignore the small pixel changes caused by Auto Gain Control in low light situations.

Smartmask is useful to automatically tune your mask files for constantly slow moving objects like trees blowing in the wind.

You can also adjust the quality of recorded video per camera. The lower the number (default 2) the better the recorded quality. If you would like to save some space, you can turn this setting up. Valid values are 1-31.

#### 5.4.3 PTZ

|                                                         | Live Playback Setup Utilities Logout Power              |  |
|---------------------------------------------------------|---------------------------------------------------------|--|
| System Device Users Camera Date/Time Network Report POS |                                                         |  |
| 01 02 03 04 05 06 07 08                                 | 09 10 11 12 13 14 15 16                                 |  |
| General Vi                                              | deo) PTZ                                                |  |
| Preview                                                 |                                                         |  |
| <b>DIVIDIA</b><br>Improving Business Management         | Open Close<br>Select Preset T<br>Preset<br>Go Set Unset |  |
| -General Settings                                       | Port Settings                                           |  |
|                                                         | Port Serial 1 -                                         |  |
| Enable                                                  | Baudrate 9600                                           |  |
| Protocol Peico D.                                       | Stanhits                                                |  |
| Camera Address 1                                        | Parity none -                                           |  |
|                                                         | Flow Control none -                                     |  |
| Default                                                 | tore Save                                               |  |

Pan/Tilt/Zoom cameras allow you to control the camera remotely. If this camera is a PTZ camera, check the Enable box. We currently support Pelco PTZ cameras directly, or almost all PTZ cameras through our Moxa Vport. Select the protocol that corresponds to your camera brand/model. If this PTZ is connected through a serial port, be sure to select the appropriate serial port settings.

# 5.5 Date/Time Setup

| System De <u>v</u> io | Live Playback Setup Utilities Logout Power<br>e Users Camera Date/Time Network Report POS                   |
|-----------------------|----------------------------------------------------------------------------------------------------|
| ☑ Sync tim            | e automatically with a time server                                                                          |
| Time Zone             | America/Chicago 🗸                                                                                           |
| Time Server           | pool.ntp.org                                                                                                |
| Date                  | Jan 2009<br>1 2 3<br>4 5 6 7 8 9 10<br>11 12 13 14 15 16 17<br>18 19 20 21 22 23 24<br>25 26 27 28 29 30 31 |
| Time                  | 9 ÷ : 53 ÷ AM v<br>Default Restore Save                                                                     |
|                       |                                                                                                    |

It is very important that you have the correct date and time set on your system. If this is not set correctly, then you will have difficulty finding the video information you are looking for. There are two ways to set the time on your system. If the Sync time automatically with a time server check box is checked, then every hour, your system will contact the time server listed in the text box to obtain the current time.

The second way is to un-check the check box and manually select the date and time. This is most useful if your system is not connected to the Internet, or you would like to sync the time manually to another system such as a POS system.

## 5.6 Network Setup

| Live Playback Setup Utilities Logout Power              |
|---------------------------------------------------------|
| System Device Users Camera Date/Time Network Report POS |
|                                                         |
|                                                         |
|                                                         |
| C Automatically obtain IP settings via Dhcp             |
| Statically set IP settings                              |
| Static IP Address Settings                              |
| Address 192.168.0.212                                   |
| Default gateway address 192.168.0.1                     |
| Primary DNS Server 192.168.0.15                         |
| Advanced Network Settings                               |
| Force Address                                           |
| Force Subnet mask                                       |
|                                                         |
| Force Restart Default Restore Save                      |
|                                                         |
|                                                         |
|                                                         |

If you would like to access your system remotely, then you will need to enter the correct network settings for your local network. This information can be obtained for your local System Administrator. The default setting is to Automatically obtain IP settings with DHCP. If you have a DHCP server on your local network that hands out addresses, then this is the easiest configuration. However, you will need to know the address before you will be able to connect remotely.

The second way is to Statically set IP address. This allows you to manually specify the IP Address, Subnet Mask, Default Gateway Address, and the Primary DNS Server. Once completed, do not forget to click the Save button. This will apply any changes that have been made.

# 5.7 Report

Your DVS system supports a number of different reports. Reports contain information about your DVS system. By default, DVS systems contain a summary report that will provide you with event totals. Additionally, you can configure Camera Activity reports. If you purchased any of the optional POS Modules, then you will have an additional POS Reports tab as well. All of these reports can be scheduled. The camera activity report will only report on activity if it is within the defined schedule. You can specify up to 3 different email addresses that will be emailed for each report.

### 5.7.1 Summary

| Live Playback Setup Utilities Logout Power                  |
|-------------------------------------------------------------|
| System Device Users Camera Date/Time Network Report POS     |
|                                                             |
|                                                             |
|                                                             |
| Report Package 🔽 New Delete Rename                          |
| 🖲 Summary 💿 Camera Activity 💿 Alarm 💿 POS                   |
| Options                                                     |
| 🗖 Event Total 📄 Event Detail 📄 Report Total 📄 Report Detail |
| Ticket Total Ticket Detail                                  |
| Schedule                                                    |
| Sun Mon Tue Wed Thu Fri Sat                                 |
| Start <u>8</u> ÷ : <u>0</u> ÷ AM ▼                          |
| Email Settings-                                             |
| Email 1                                                     |
| Email 2                                                     |
| Email 3                                                     |
| Default Restore Save                                        |
|                                                             |
|                                                             |
|                                                             |

This is an email only report. It will not store any photos or video locally on the system. The schedule you specify is not a range. It is the exact time you would like the report to run and be emailed. You can report totals or detailed statistics. The detail will contain line items for each event matching your selected option. There are three main pieces of information available for this report.

1. Event Total/Detail

This will show you the number of events broken down by camera that your system recorded. Each time a camera senses activity it will log an event. If you choose to see the detail, it will tell you which camera, what time, how long an event lasted.

2. Report Total/Detail

This will show you the number of reports that were generated from the POS Module. For instance, you can view a detailed list of which Scale Reports were generated and what information was contained on them (tare weight, etc). 3. Ticket Total/Detail

This will show you the number of tickets captured from your Apex system if you purchased the POS Module and are using the JWS/Apex type.

#### 5.7.2 Camera Activity

| Live Playback Setup Utilities Logout Power                                                                               |
|----------------------------------------------------------------------------------------------------|
|                                                                                                    |
| Syste <u>m</u> De <u>v</u> ice Us <u>e</u> rs <u>C</u> amera <u>D</u> ate/Time <u>N</u> etwork <u>Report</u> PO <u>S</u> |
|                                                                                                    |
|                                                                                                    |
| Report Parkage V New Delete Rename                                                                                       |
| Type                                                                                                    |
|                                                                                                    |
| Summary Camera Activity C Alarm C POS                                                                                    |
| -Cameras-                                                                                                    |
|                                                                                                    |
| ✓ 9     10     11     12     13     14     15     16                                                                     |
| _Schedule                                                                                                    |
| Sun Mon Tue Wed Thu Fri Sat                                                                                              |
| Start 8 🕂 : 0 🛧 AM 🗸                                                                                                    |
| End 5 PM -                                                                                                    |
|                                                                                                    |
| ✓ Invert                                                                                                    |
| Email Settings                                                                                                    |
| Email 1                                                                                                    |
| Email 2                                                                                                    |
| Email 3                                                                                                    |
| Default Restore Save                                                                                                    |
|                                                                                                    |
|                                                                                                    |
|                                                                                                    |

This is an email only report. It will not store any photos or video locally on the system. This report will notify you when there is activity on a certain camera. The default schedule for this report is everyday all the time.

### 5.7.3 Alarm (Optional)

|                | Live Playback Setup Utilities Logout Power              |
|----------------|---------------------------------------------------------|
| 6              | System Device Users Camera Date/Time Network Report POS |
|                | Report <mark>Package 🔽 New Delete Rename</mark>         |
| Туре           |                                                         |
|                | 🔍 Summary 💭 Camera Activity 🔍 Alarm 💭 POS               |
| Digital Inputs |                                                         |
|                | Capture Card 1 (Autodetect) 👻                           |
|                | Monitor? 🗹 1 2 3 4 5 6 7 8                              |
|                | Normally Closed? 1 2 3 4 5 6 7 8                        |
| -Cameras       |                                                         |
|                | 1 2 3 4 5 6 7 8                                         |
|                | <b>9</b> 10 11 12 13 14 15 16                           |
| Schedule       |                                                         |
|                | Sun Mon Tue Wed Thu Fri Sat                             |
|                | Start 8 🕂 : 0 🛨 AM 👻                                    |
|                | End 5 🕂 : 0 🕂 PM 👻                                      |
|                | ✓ Invert                                                |
| Email Settings |                                                         |
| Email 1        | Misc Settings                                           |
| Email 2        | Кеер 10000                                              |
| Email 3        |                                                         |
|                | Default Restore Save                                    |

If you purchased the Digital Input Output Model, then you will have access to alarm reports. You can setup these reports to trigger based on a change in one of the digital input lines. This is very useful for wiring your DVS system to an Alarm and force a snapshot when a zone trips.

| 5.7.4 POS | $\mathbf{Reports}$ |
|-----------|--------------------|
|-----------|--------------------|

| Live Playback Setup Utilities Logout Power<br>System Device Users Camera Date/Time Network Report POS |  |  |  |  |
|----------------------------------------------------------------------------------------------------|--|--|--|--|
| Report <mark>Package 🔽 New Delete Rename</mark>                                                       |  |  |  |  |
| Summary Camera Activity Alarm POS                                                                     |  |  |  |  |
| Options-                                                                                              |  |  |  |  |
| rPOS                                                                                                  |  |  |  |  |
| -Schedule<br>Sun Mon Tue Wed Thu Fri Sat<br>Start 8÷ : 0÷ AM ▼<br>End 5÷ : 0÷ PM ▼<br>Invert          |  |  |  |  |
| Email 2Misc Settings<br>Email 2 Keep 10000<br>Email 3<br>Default Restore Save                         |  |  |  |  |

This screen will let you configure how you want all of your POS reports to behave. If you do not have any reports configured on this screen, then your Valve/Scale reports will not do anything. You can setup multiple reports to report on the same thing but you may have different schedules, or notify different email address during different time periods. Below is a description of each report.

• Valve Timeout

If you have the Valve Sensing Configuration enabled, then if the valve opened and closed and we never received a ticket, a Valve Timeout report is generated. It will contain the photos of the truck as it was getting filled.

- Lost Connection with Scale If your DVS is not able to communicate with the scale, then this report will get generated.
- Restored Connection with Scale

Upon successfully reconnecting with a scale after a *Lost Connection with Scale* is generated, this report will be generated to notify you of the change.

• Tare Weight Contamination

As the scale starts to increase from 0 (zero) weight, your DVS will monitor it. Once the scale settles for the first time, we record this as the Tare weight. If this weight is above your preconfigured threshold, then this report will be generated. It will tell you what your threshold is and what the actual Tare weight reading was.

• No Ticket

If a truck was on the scale and drives off, but your DVS never received a ticket from the Apex system, then a No

Ticket report is generated. If we generated a *Tare Weight Contamination* report, then we will skip this report so you don't get a false alarm if you told the truck to go unload the old product.

• Gross Ticket Weight Mismatch

Once a ticket is generated, we will compare the weight on the ticket with our maximum weight reading on the scale. If those weights differ by more than your preconfigured threshold, then this report is generated.

• Overweight Truck

Your DVS system will monitor the scale weight as you are filling the product. If the maximum weight on the scale goes above your overweight threshold, we will generate an overweight report.

| Live                                 | Playbac <u>k</u> Setup Utilities Logout Power |
|--------------------------------------|-----------------------------------------------|
| System Device Users Camera Date/Time | Network Report POS                            |
| _ General                            | Camera Overlay                                |
| POS Scale 1 🔽 New Delete Rename      |                                               |
| POS Type JWS Apex 👻                  |                                               |
| Connection Type 🔅 Serial 🖲 Network   | Overlay Position Top Left 👻                   |
| Network Connection Settings          | <b>∠</b> 1 2 3 4                              |
|                                      | 5 6 7 8                                       |
|                                      | 9 10 11 12                                    |
| TCP Listen Port 6501                 | 13 14 15 16                                   |
|                                      |                                               |
|                                      |                                               |
|                                      |                                               |
| Miscellaneous                        | Associate Camera with POS                     |
|                                      |                                               |
|                                      |                                               |
|                                      |                                               |
| Apex Config Configure                | 5 6 7 8                                       |
| Valve Sensing Configure              | 9 10 11 12                                    |
| Scale Sensing Configure              |                                               |
| Disial Autom                         | 15 14 15 10                                   |
| Digital Output Configure             |                                               |
|                                      |                                               |
|                                      | Default Restore Save                          |

# 5.8 POS (Optional)

From here you can configure various POS systems with Text Overlay. Select the supported POS type from the POS drop down menu.

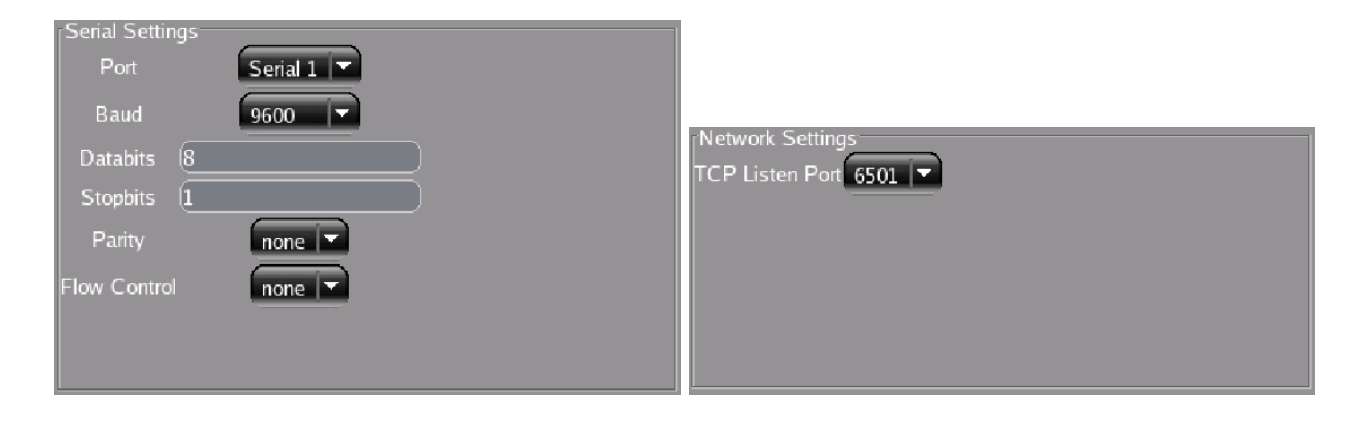

If this POS supports Serial communication, then you will need to configure the Serial Settings section which contains standard Serial port settings such as baud rate, etc. If this POS supports Network communication, then you will need to configure the Network Settings section. For network configuration of the DVS, just select which port you would like the DVS to listen on. Then, on your POS system, set up a generic text-only driver to print to the DVS IP and port combination you have established. Your DVS will overlay any information sent to this port over the network.

You can choose to associate several cameras with a POS transaction. Additionally, you can elect to overlay the POS information directly on the image.

#### 5.8.1 JWS / Apex (Optional)

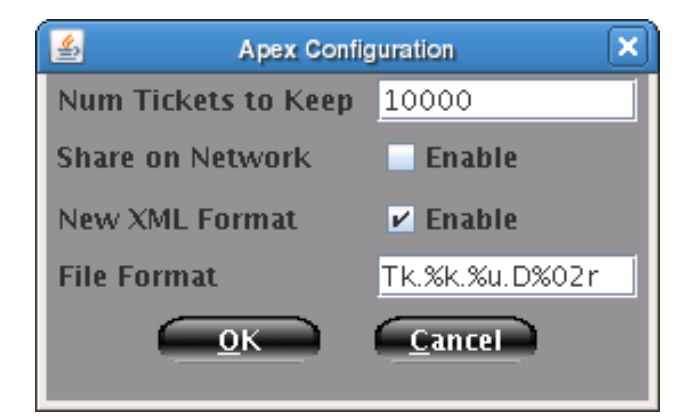

For JWS systems, there will be additional JWS Configuration options available. Since JWS tickets do not take up much space, you can specify a ticket count to keep on the system before erasing old tickets. You can also share the tickets on the network. From another machine on the network, you should be able to access this share by going to //IP.OF.DVS.SYSTEM/tickets. This is a read-only directory that contains the same ticket information as the DVS system has in its catalog.

Two JWS ticket formats are supported. The old option has a fixed format. You can use this by unselecting the New XML Format button. By selecting that same button, you will use the new XML format that is recommended. It is far more flexible and allows for finer grained searching.

Fixed Format

Plant \*8 ... Ticket No \*10

New XML Format

<ticketentry>
 <ticket>\*10</ticket>

```
<uniqueid>*757</uniqueid>
...
</ticketentry>
```

You can now specify a File Format to save the tickets in. You can use a variety of variable placeholders to insert relevant information.

- %k Ticket Number
- %u Unique ID
- %r Reprint ID
- %i Scale ID

Additionally, you can specify 02 to zero pad a number by a certain amount. So, D%04r would produce D0001 for Reprint ID 1.

#### 5.8.2 Valve Sensing (Optional)

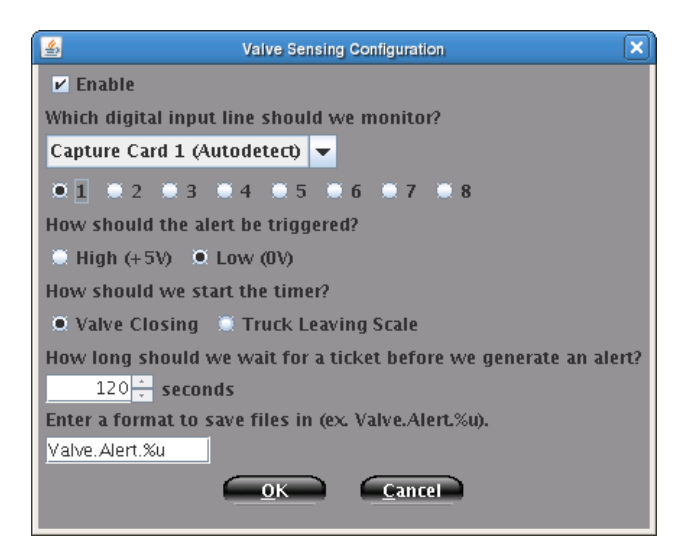

Valve Sensing allows your DVS system to communicate directly with the PLC that controls the valve. You can have a dry contact connected to your DVS that provides a low-voltage signal +12V to the DVS when the valve is either open or closed. As soon as the valve opens, we will take pictures of the truck on the scale. If we have not received a ticket from the Apex system before a timer expires, then we will generate a Valve Alert and save the previously generated pictures associated with this Report. The file format is similar to that of the Apex configuration above.

You can configure the timer to behave in one of two ways.

- 1. Initiate the timer when the valve closes for the first time. This is useful in Cement installations where loading happens in one place. In other words, the truck never moves. The default timeout of 120 seconds should suffice in this scenario.
- 2. Initiate the timer when the truck leaves the scale. This option requires that you have Scale Sensing properly configured. This is useful in Asphalt installations where the loading happens on one scale but several different silos. Obviously, the timer should be much shorter (0-10 seconds) in this scenario.

### 5.8.3 Scale Sensing (Optional)

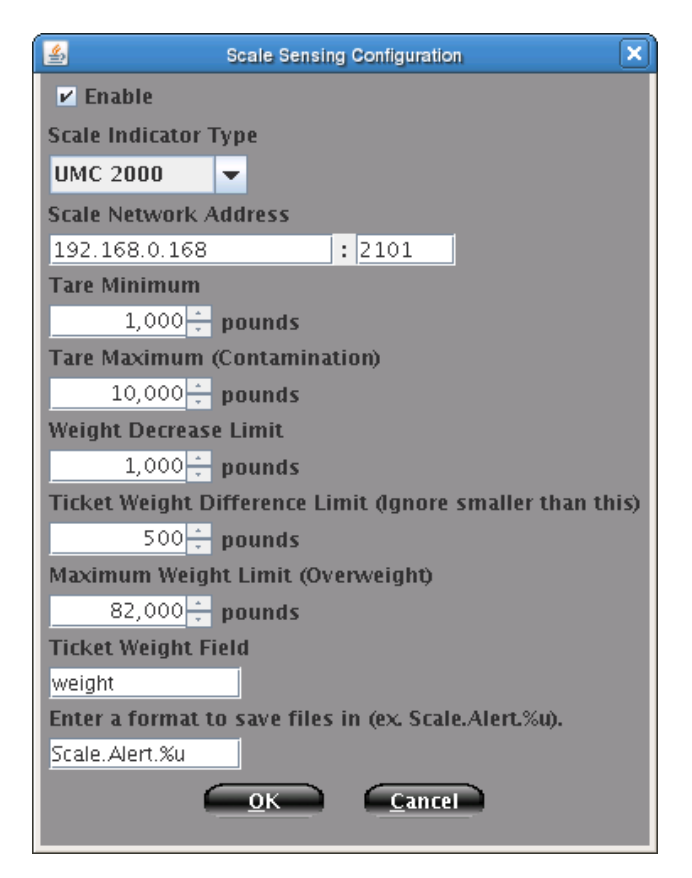

Scale Sensing is similar to Valve Sensing. However, with this, we do not interface with the PLC, but talk directly to the Scale just as your Apex system does. Select the type of scale indicator you will be using on this scale. Your scale indicator should be networkable. If it is not, then contact our Sales Department and they will instruct you on how to convert a traditional indicator into a networkable one. Once you have confirmed that the scale indicator is accessible via TCP/IP (the network), please enter the IP address and TCP Port that it can be accessed on. Below is a listing of the rest of the settings on this screen. These are criteria used while monitoring the scale output to decide if and when to generate reports based on this information.

• Tare Minimum

This is the minimum weight that we will use for a tare weight. This should be set high enough so anything smaller than a truck is not detected on the scale

• Tare Maximum

What is the maximum empty weight we should read on the scale? Anything over this threshold will generate a possible Tare Contamination Report. We want to make sure that the trucks are empty before we add our product in to make sure we are not mixing our product with the product from another company.

• Weight Decrease Limit

When filling a truck on the scale, sometimes the weight will bounce up and down by small amounts 20-40 pounds. By what amount of weight decrease on the scale should we consider the truck leaving the scale? The default settings is 1000 pounds.

• Ticket Weight Different Limit

What is the maximum weight difference between the maximum weight we read from the scale and the gross weight field on the ticket? These weights may not always match since the driver may get out of the vehicle. The default is 500 pounds.

• Maximum Weight Limit

If your state regulates a maximum allowable weight through D.O.T. the you can add a limit here. Any truck loaded above this threshold will generate an Overweight Report.

• Ticket Weight Field

In your Apex XML template, what is the name of the field that contains the gross weight? The value of this field will be used to compare the maximum weight we saw on the scale. The weight should be in pounds.

• File Format

In what format should we save our file. You may use the special variable %u to insert the unique ID associated with this report.

### 5.8.4 PTZ Control Configuration (Optional)

| 🛃 Ptz Sensing Configuration                    | Ptz Sensing Configuration                                                                                                    | ×    |
|------------------------------------------------|----------------------------------------------------------------------------------------------------|------|
| ✓ Enable     Control Type     • Template Field | <ul> <li>✓ Enable</li> <li>Control Type-</li> <li>Template Field ● Digital Input</li> <li>Cameras-</li> <li>0 1</li> <li>1 ✓ 2 ✓ 3 ✓ 4 5 6 7 €</li> <li>Preset Preset Pre</li></ul> | set) |

If you purchased a PTZ (Pan/Tilt/Zoom) camera, you can control it based on certain input from your Apex system. There are two different ways you can set this up depending on if you purchased the Digital Input/Output Module.

1. Template Field

You can enter a field that is contained on your Apex XML template. Then when Apex prints a ticket and sends it to your DVS, we will parse the value for that field and tell your PTZ to go to that preset. For example, if you specify "Silo", like the screenshot above, and on your ticket we see "<silo>Silo 1</silo>", then we will tell PTZ (CAM 10) to jump to preset "Silo 1". This option does not require the addition of the Digital Input/Output Module.

2. Digital Input

Using this option, you can control a PTZ based on digital inputs. As you can see in the screenshot above, you tie certain inputs to certain PTZ presets. A good example would be to wire some relays into your PLC that will send us digital input based on which Silo gate is open. This is very handy for license plate shots on Asphalt facilities.

#### 5.8.5 Digital Output Configuration (Optional)

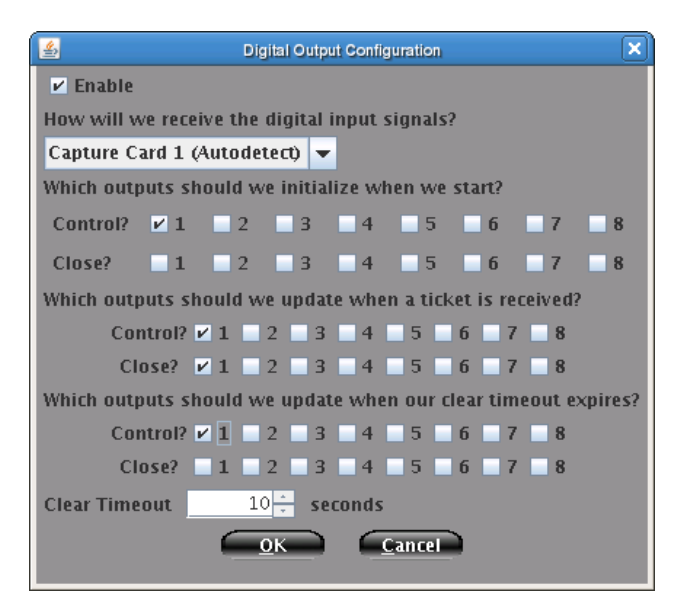

If you purchased the digital input/output module, the you now have the ability to control other equipment based on your DVS receiving tickets from Apex. An example of such a scenario would be if you wanted to control a traffic light automatically with your DVS. This setup requires the use of a Moxa VPort to wire everything into. In the screenshot above you can see where you select which digital outputs you would like to tie to this scale. Next, you specify in which conditions you want to open or close the relay associated with that digital output number. You can also specify a timeout after receiving the ticket to revert such a change (change the light red again).

# Chapter 6

# Utilities

This section contains various utilities you might find useful for your system. For example, through these utilities, you will be able to export video from your system.

# 6.1 Export

| Emort Report                                                                                                    | Live Playback Setup Utilities Logout P                                                                                                    |
|----------------------------------------------------------------------------------------------------|----------------------------------------------------------------------------------------------------|
| Cameras                                                                                                    | Select Time<br>Export Block of Time                                                                                                    |
| <ul> <li>✓ Select All Cameras</li> <li>✓ 1 ✓ 2 ✓ 3 ✓ 4 ✓ 5 ✓ 6 ✓ 7 ✓ 8</li> <li>✓ 9 ✓ 10 ✓ 11 ✓ 12 ✓ 13 ✓ 14 ✓ 15 ✓ 16</li> </ul>                                           | From Date/Time       To Date/Time         Jan 2009       Jan 2009         1       2       3       1       2       3         4       5       6       7       8       9       10       1       12       3         4       5       6       7       8       9       10       4       5       6       7       8       9       10         11       12       13       14       15       16       17       11       12       13       14       15       16       17         18       19       20       21       22       23       24       18       19       20       21       22       23       24         25       26       27       28       29       30       31       25       26       27       28       29       30       31         2       .       .       .       .       .       .       .       .       .       .       .       .       .       .       .       .       .       .       .       .       .       .       .       .       .        . |
| Options<br>✓ Export Video<br>Export Flagged Video<br>Clear Flags when Finished<br>Export Alarm Reports<br>Export Tickets by Time<br>Export Tickets by Number<br>1<br>1<br>1 | Device<br>DVD+RW 💌<br>Blank Media                                                                                                    |

To export video from your Digital Video System, you should first decide what video you would like to export. You can

do this by selecting the desired cameras to export. Second, you can export video between two dates and times. You can also export any video you intentionally flagged while reviewing the video through Playback.

Finally, select which device to export to, then click the OK button. When finished, you should have a new CD, DVD, External Hard Drive, or Network Share containing video files. To playback the video, select a playlist for a camera.

#### 6.2 Report

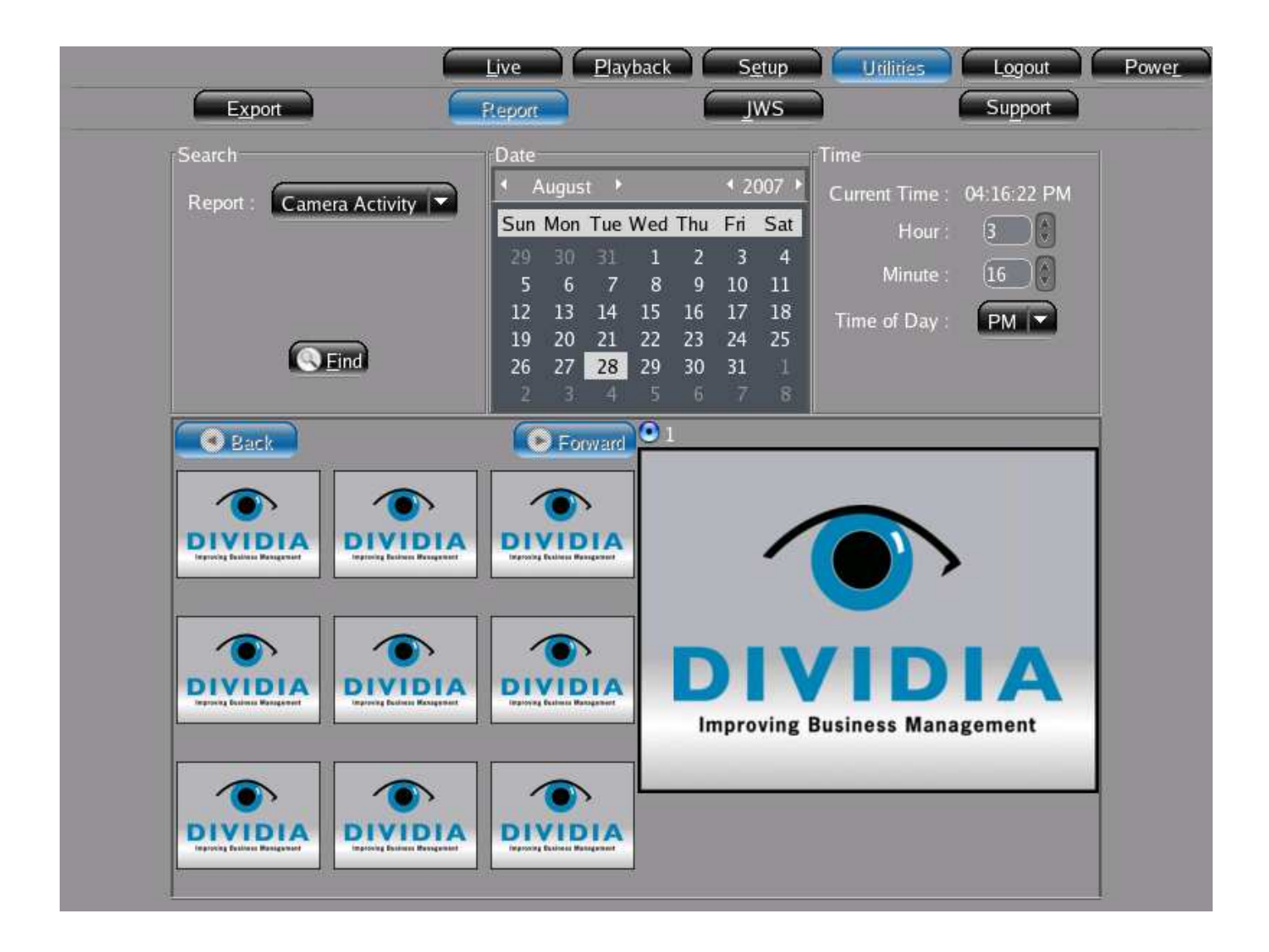

If your DVS system generates Reports that may save files (POS Style Reports), then you can search them here. You can search by the type of report and a date/time that the report was generated. This will allow you to review the camera shots associated with the report.

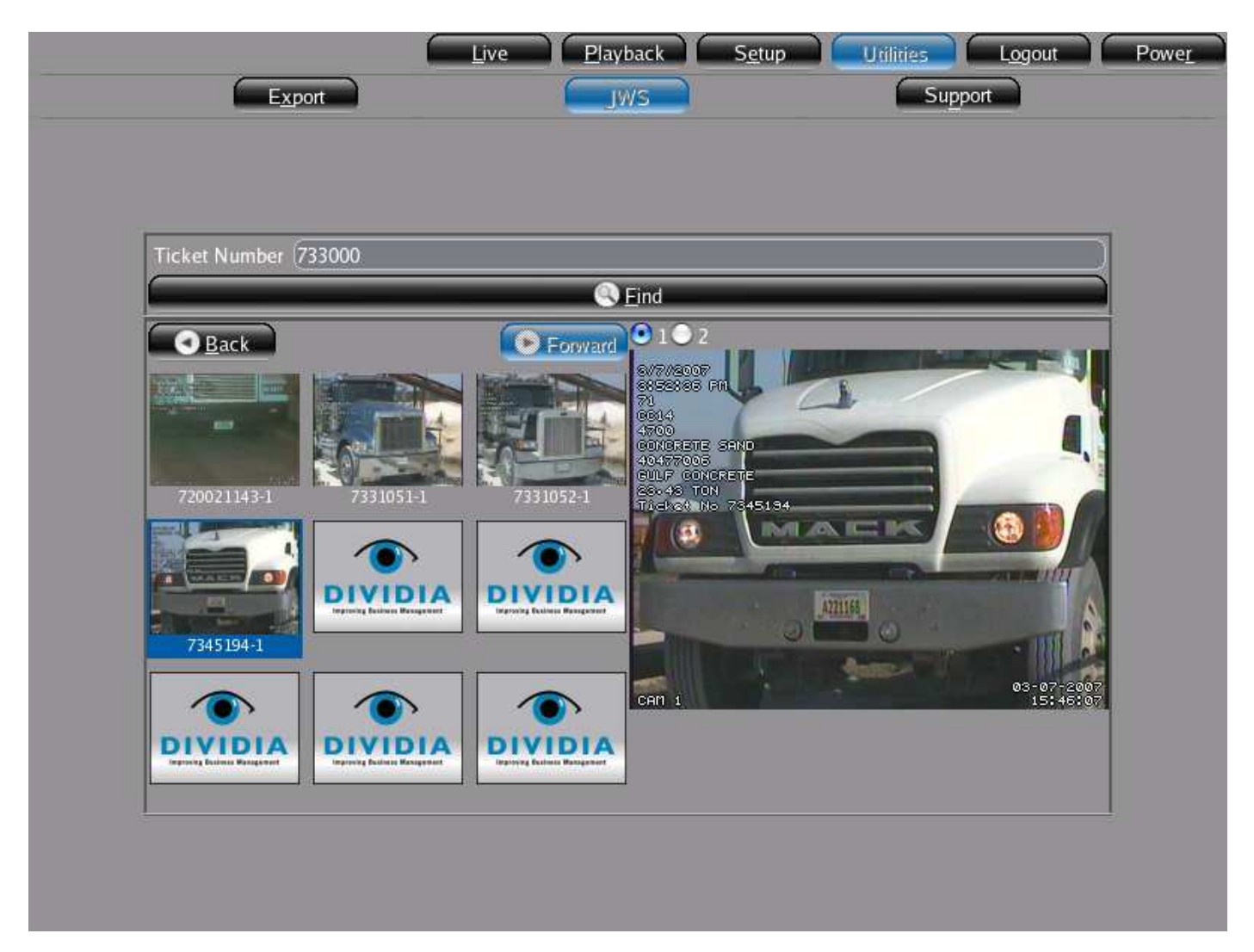

You can search by JWS ticket numbers with this screen. Type in the ticket number you are looking for and click Find. A preview of 9 tickets surrounding the ticket number you searched for will appear on the left side of the screen. To view a particular ticket, click on that preview shot. The ticket will load in the right part of the screen.

You can associate several different cameras with a JWS ticket. If more than one camera is associated with the ticket, they will be numbered sequentially above the image. Just click on the radio button for that camera to display various shots of the ticket.

You are also able to zoom in on certain areas of the image. Just click and drag a box around any area that you would like to see up closer. To return to your normal view, just click anywhere on the image.

## 6.4 Support

This section contains a number of technical support utilities. These are often used in diagnosing problems remotely when speaking with Customer Support.

# Chapter 7

# **Remote Access**

To access the system remotely, you must first have the Remote Viewing right under the Setup -> Users screen. Once that is set, you can access your DVS by simply opening a web-browser (Internet Explorer, Firefox, etc) and going to http://IP.OF.DVS.SYSTEM/ and clicking Go. You have two options to view your DVS system remotely. The first option is the *Standard Viewer*. This is a web-based HTML viewer that allows you to quickly view your DVS system live. If you would like to playback recorded footage or access any of the configuration section of your DVS, you must run the *Advanced Viewer*.

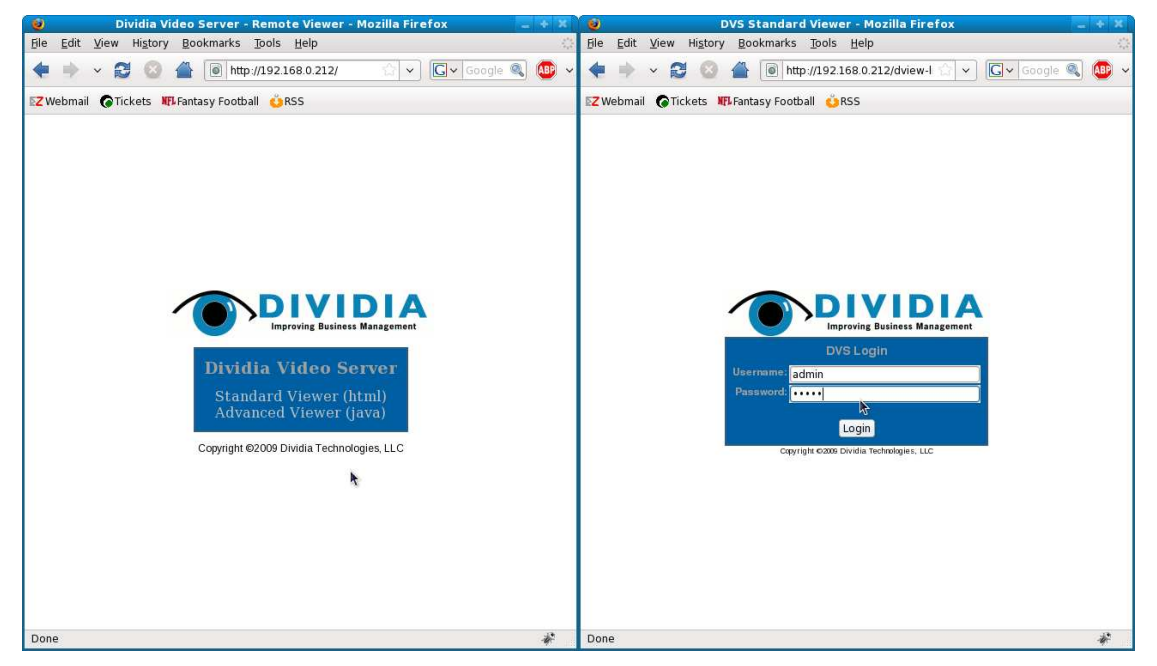